## Accessing the System

## You can access the Maryland One System at https://marylandone.gotpermits.com/marylandone

If you do not have an account established, Click on link to Register for an account under the Log In box. Once submitted and approved, you will receive an email confirmation with instructions to setup your security questions and password for your account, once completed you may then login and obtain permits. (the whole process takes a few minutes)\*\*Note- you may need to check your spam folder for the email confirmation, if not received, also once received you will need to activate your account within 24 hours otherwise the LINK expires and we will need to resend.

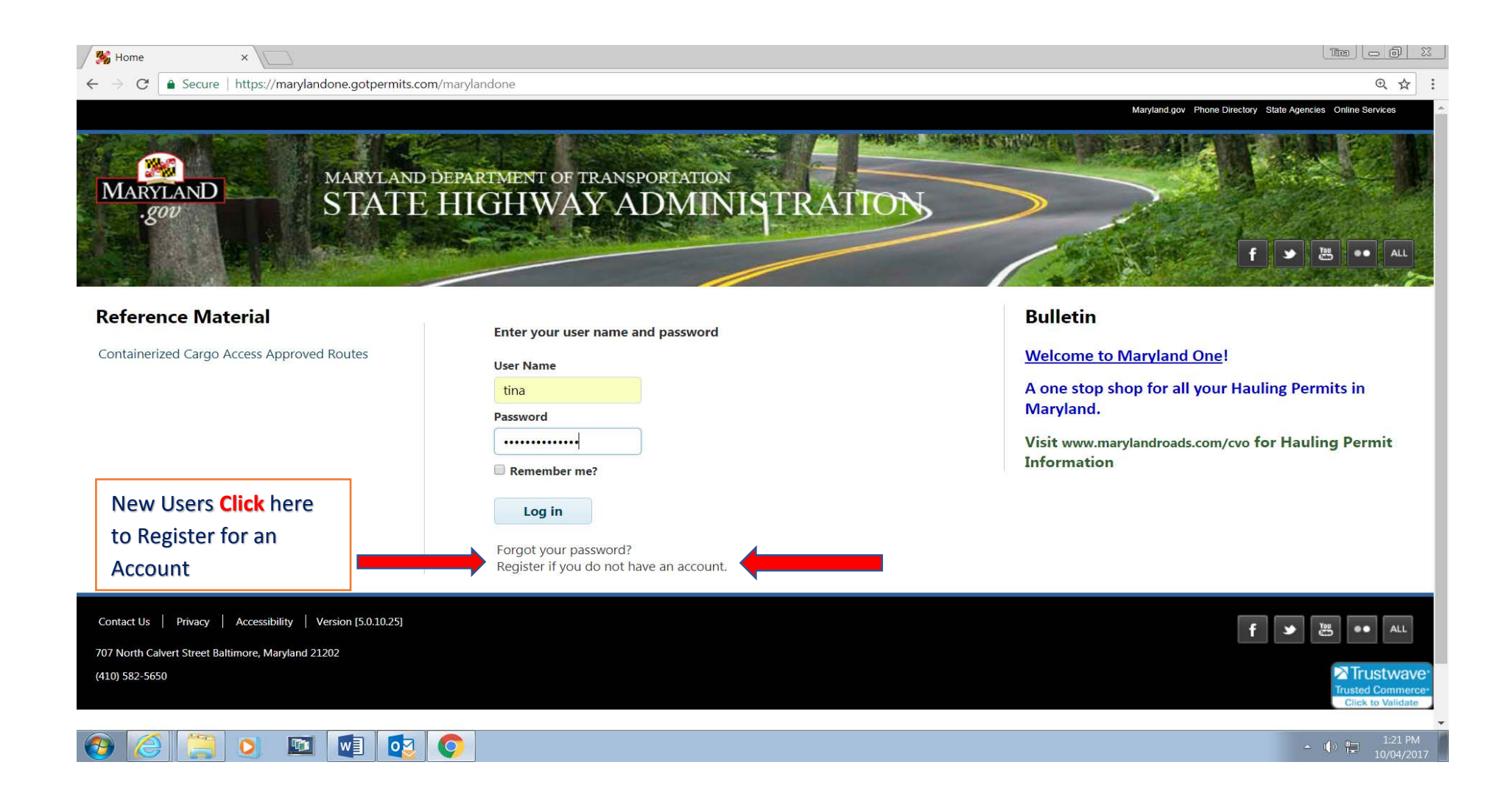

|                               | Image: Second state of the second state of the second s | Vlandone/Per P   VOPmail - Inbox  AND DEPARTMENT OF TRANSPORTATION  TE HIGHWAY ADMINISTRATION  Wy Reports My Admin Help Logoff | Refrance Tinvartes T testere                                                                                                    |
|-------------------------------|----------------------------------------------------------------------------------------------------|----------------------------------------------------------------------------------------------------|----------------------------------------------------------------------------------------------------|
|                               | New Application                                                                                                    | Find an Existing Application or Permit                                                                                         | Bulletin                                                                                                    |
| All application<br>Processing | Single Trip Permits<br>Special Hauling<br>Multi-Trip Permits<br>30 Day Blanket<br>365 Day Blanket Baltimore City<br>365 Day Blanket Baltimore City<br>30 Day Continuous Travel<br>365 Day Continuous Travel<br>30 Day Exceptional<br>30 Day Exceptional<br>30 Day Exceptional<br>30 Day Exceptional<br>30 Day Exceptional<br>30 Day Exceptional<br>30 Day Exceptional<br>30 Day Exceptional Milk<br>Containerized Cargo<br>Truck Test<br>Exceptional Poultry Permit                                                                                                    | Select an Option From This List Open Existing Application Search By App No. App No. Submit Tools Route Evaluation              | Welcome to Maryland One!         - THIS IS THE QA SITE -         THIS IS A TEST SITE ONLY!!!!         A one stop shop for all your Hauling Permits in Maryland.         Visit www.marylandroads.com/cvo for Hauling Permit         Information         Reference Material |

The calendar defaults for the entire permittable 6 month period, the dates may be modified per your travel needs, per COMAR the fee is \$30 for 30 days

| Application My Queue My Vehicles My Reports My Admin Help Logoff                                             | 4                        |
|----------------------------------------------------------------------------------------------------|--------------------------|
|                                                                                                    | Welcome, TINATEST TESTER |
| Application Review Payment                                                                                   |                          |
|                                                                                                    |                          |
| Step 1 Travel Dates       The dates will default for the entire permittable period, you may modify as needed | •                        |
|                                                                                                    |                          |
| Step 2 Vehicle Configuration                                                                                 |                          |
| Stored Vehicles/Units[+]<br>Vehicle Information<br>Vehicle Type*                                             |                          |
| PowerUnit w/1 Trailer 🔹                                                                                      |                          |
| Truck Make* No of Axles* License Number* License State*                                                      |                          |
| ▼ 3 MD ▼                                                                                                    |                          |
| Make* No of Axles* License Number* License State*                                                            |                          |
| Various 2 Various N/A 🔹                                                                                      |                          |
| Load Information<br>Description*                                                                             |                          |
| LIVE POULTRY ON 5 AXLES                                                                                      |                          |
| Overall Vehicle Dimensions                                                                                   |                          |
| Length* Width* Height* GVW*                                                                                  |                          |
| LEGAL 8' 6" 13' 6" 88000                                                                                     |                          |
| Axle Information                                                                                             |                          |
| Number of Axles* 5                                                                                           |                          |
| Permit Type: Exceptional Poultry Permit                                                                      |                          |
| Continue Save Go To 🔻 Close                                                                                  |                          |

| Make*                                                                    |          | No of Axles* Lice | ense Number* | License State*                       |
|--------------------------------------------------------------------------|----------|-------------------|--------------|--------------------------------------|
| Various                                                                  | Ŧ        | 2 Va              | arious       | N/A 🔻                                |
| Load Information<br>Description*                                         |          |                   |              | Note Only permitted to move For LIVE |
| LIVE POULTRY ON 5 A                                                      | XLES     | •                 |              | Poultry                              |
| Overall Vehicle Di                                                       | mensions |                   |              | ( outry                              |
| Length* Width*                                                           | Height   | * GVW*            |              |                                      |
| LEGAL 8' 6"                                                              | 13' 6"   | 88000             |              |                                      |
| Number of Axles*     5       Axle Configuration       Total Axle Spacing | ]        |                   |              |                                      |
| Axle Spacing*                                                            | 1        | 2 3               | 4            |                                      |
| lication Attachment                                                      |          |                   |              |                                      |

\*\*The law states there must be an outer bridge measurement of 50 feet or more and a minimum axle spacing of 96 inches between axle 4 and axle 5

|                                                                                                    | Tina 👝 🗉 💥    |
|----------------------------------------------------------------------------------------------------|---------------|
| Si Review ×                                                                                                    |               |
| ← → C  Secure   https://marylandone.gotpermits.com/marylandone/permits/Application/9522/0/32042                                                                                                    | € ☆ :         |
| Application Restrictions <u>Review</u> Payment                                                                                                    |               |
| Application Details                                                                                                    | *             |
| Hauler InformationUSDOT#: 0009988Name: TINA TRUCKINGAddress: 333 PERMIT ROADCity: HANOVERState/Province: MDZip: 21076Phone: (410) 582-5724Email: TSANDERS@SHA.STATE.MD.USFax: (410) 787-2863Travel DatesFrom Date: 11/01/2017To Date: 04/30/2018Override Date: NoVehicle InformationVehicle Type: PowerUnit w/1 TrailerTruck Make: KENWORTHNo of Axles: 3License Number: TinaTestLicense State: N/ALoad InformationDescription: LIVE POULTRY ON 5 AXLESOverall Vehicle DimensionsLength: LEGALWidth: 8' 6"Height: 13' 6"GVW: 88000Axle InformationNumber of Axles: 5Axle Spacing: 22' 0",5' 0",15' 0",8' 0" |               |
| Application Attachment                                                                                                    | τ             |
| Permit Type: Exceptional Poultry Permit                                                                                                    |               |
| Continue Back Save Actions  Return To Applicant Go To View marylan done.gotpermits.com/marylan done/permits//32042                                                                                                    | v Application |

Always , Review your information for accuracy!!

| 🗲 🔿 📓 https://qa-marylandone.gotpermits.com/marylandone/Pe                                                                                                    | n 🔎 🛪 🔒 🖒 📓 YOPmail - Inbox 🛛 🎉 Payment 🛛 🗙                                                                                                    | ☆ ☆                                                                                                    |
|----------------------------------------------------------------------------------------------------|----------------------------------------------------------------------------------------------------|----------------------------------------------------------------------------------------------------|
| File Edit View Favorites Tools Help                                                                                                    | Reports My Admin Help Logoff                                                                                                    |                                                                                                    |
|                                                                                                    |                                                                                                    | Welcome, TINATEST TESTER                                                                                                    |
|                                                                                                    | Application Review Payment                                                                                                    |                                                                                                    |
| Payment Information                                                                                                    |                                                                                                    | *                                                                                                    |
| State Fees<br>Permit Fee*<br>\$180.00<br>Contact*                                                                                                    | Transmittal" Email Address"                                                                                                    |                                                                                                    |
| Tina                                                                                                    | Email Tsanders@sha.state.md.us                                                                                                    |                                                                                                    |
| Payment Method*                                                                                                    |                                                                                                    |                                                                                                    |
| Application Attachment                                                                                                    |                                                                                                    | •                                                                                                    |
| Comments                                                                                                    |                                                                                                    | •                                                                                                    |
|                                                                                                    |                                                                                                    |                                                                                                    |
| Acknowledgement                                                                                                    |                                                                                                    | *                                                                                                    |
| Acknowledgement I TINATEST TESTER hereby certify all information provide herein is justification for denial/revocation of this and future related to the issuance of this hauling permit.                                                                         | d in this application is true and correct to the best of my knowledge. I understand and agree any fal<br>oermits. I further understand the hauler shall indemnify and hold harmless the state of Maryland, its           | <ul> <li>e statement of material fact, misrepresentation or omission of fact contained<br/>employees and agents against claims, damages and liability arising from or</li> </ul> |
| Acknowledgement  I TINATEST TESTER hereby certify all information provide herein is justification for denial/revocation of this and future related to the issuance of this hauling permit.  Permit Type: Exceptional Poultry Permit                               | d in this application is true and correct to the best of my knowledge. I understand and agree any fal<br>permits. I further understand the hauler shall indemnify and hold harmless the state of Maryland, its           | <ul> <li>e statement of material fact, misrepresentation or omission of fact contained<br/>employees and agents against claims, damages and liability arising from or</li> </ul> |
| Acknowledgement  I TINATEST TESTER hereby certify all information provide<br>herein is justification for denial/revocation of this and future<br>related to the issuance of this hauling permit.  Permit Type: Exceptional Poultry Permit  Submit Back Save Go To | ed in this application is true and correct to the best of my knowledge. I understand and agree any fal<br>oermits. I further understand the hauler shall indemnify and hold harmless the state of Maryland, its<br>Close | e statement of material fact, misrepresentation or omission of fact contained employees and agents against claims, damages and liability arising from or                         |

You must always fill out a contact name, and check the box certifying the information in the application is correct. Pay attention to the Payment method, as it always defaults to Account, if you do not have money in your escrow account or do not have a bond you will need to replenish your account PRIOR to applying for the permit or use CREDIT CARD option.

The transmittal type will always default to what you picked during the setup process, regardless of what type you pick you always have the option to print out yourself.

| File Edit View Favorites Tools Help                                                   | L D L Convert マ B Sele                   |
|---------------------------------------------------------------------------------------|------------------------------------------|
| Maryland.gov Phone                                                                    | Directory State Agencies Online Services |
| MARYLAND<br>gov MARYLAND DEPARTMENT OF TRANSPORTATION<br>STATE HIGHWAY ADMINISTRATION | f 🎽 😬 •• AL                              |
| Application My Queue My Vehicles My Reports My Admin Help Logoff                      |                                          |
|                                                                                       | Welcome, TINA TEST                       |
| Application Confirmation                                                              | *                                        |
| Application 2969962 has been successfully issued. Permit number is 17284027422        |                                          |
| View Permit                                                                           | Get Adobe<br>Acrobat Reader              |
| Permit Emailed to TSANDERS@SHA.STATE.MD.US                                            |                                          |
|                                                                                       |                                          |
| Contact Us   Privacy   Accessibility   Version [5.0.10.28]                            | f 🌶 🔛 🐽 All                              |
| 707 North Calvert Street Baltimore, Maryland 21202                                    |                                          |
| (410) 582-5650                                                                        |                                          |

Permits are issued instantly upon submittal – you would then click on VIEW PERMIT to print out permit. NOTE- some pop up blockers may block the permit as it is viewed as a window or popup, you may need to allow popup for this site.

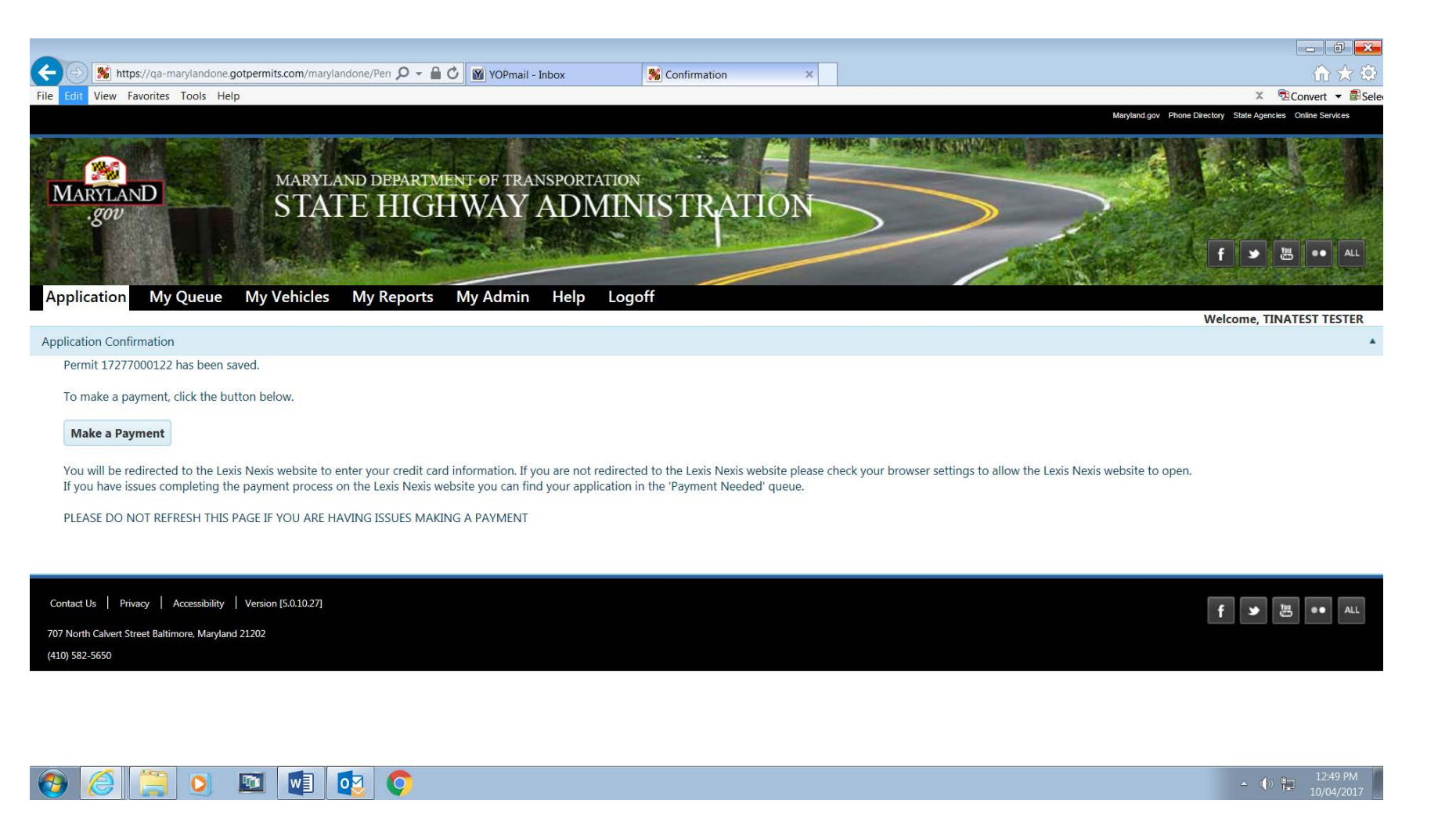

Credit card option was chosen for this scenario, therefore you will see this screen, you will then click on Make Payment and follow the payment process for credit card payments. After payment is made you will receive a link to print out your permit instantaneously.

| SHA                                                                                                    |  |
|----------------------------------------------------------------------------------------------------|--|
| StateHighway Maryland SHA Hauling Permits                                                                                                    |  |
| Agency Amount:     \$500.00       LexisNexis Service Fee:     \$4.16       Total Amount:     \$504.16                                                                                                    |  |
| * Indicates a required field                                                                                                    |  |
| Billing Address     Payment Information       Address Type     Payment Type       Domestic (US and Puerto Rico)     Credit Card       Military (APO/FPO)     Personal Check       International (including Canada, Mexico)     Business Check |  |
| Billing First Name: *     Card Number: *       Billing Last Name: *     Expiration Date: *       Billing Zip Code: *     T                                                                                                    |  |
| Billing Address Line1: * Street address, P.O. box, company name, c/o Billing Address Line2: Apartment, suite, unit building, floor etc                                                                                                    |  |
| Billing City: *<br>Billing State: * AL ▼                                                                                                    |  |
| Email Address: *                                                                                                    |  |
| Go Back Continue                                                                                                    |  |
| Home     Payment Solutions       Contact Us     Terms and Conditions       Privacy Policy                                                                                                    |  |

This is the credit card vendor payment screen. Fill out necessary screens and proceed.

VISIT our Commercial Vehicle Operations website for notices and updates on route and holiday restrictions <u>www.marylandroads.com/cvo</u> email: <u>haulingpermits@sha.state.md.us</u> Technical support: (Tina) 410-582-5724 or 443-618-7108